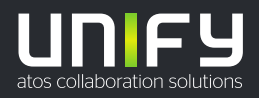

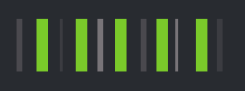

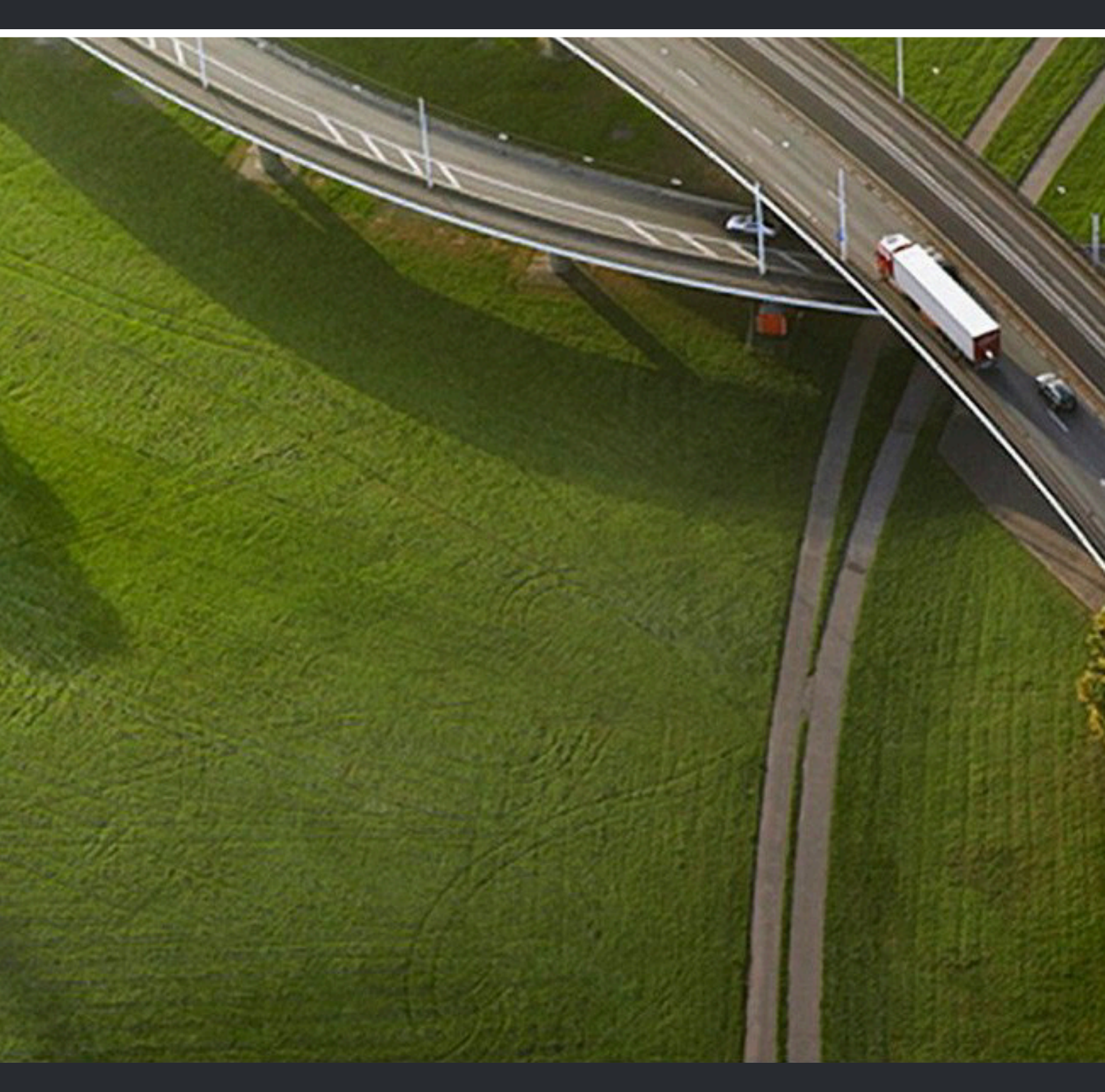

# myPortal for Teams

**User Guide** 

A31003-P3030-U117-03-7619

Provide feedback to further optimize this document to edoku@atos.net

As reseller please address further presales related questions to the responsible presales organization at Unify or at your distributor. For specific technical inquiries you may use the support knowledgebase, raise - if a software support contract is in place - a ticket via our partner portal or contact your distributor.

> Our Quality and Environmental Management Systems are implemented according to the requirements of the ISO9001 and ISO14001 standards and are certified by an external certification company.

Copyright © Unify Software and Solutions GmbH & Co. KG 09/12/2022 All rights reserved.

Reference No.: A31003-P3030-U117-03-7619

The information provided in this document contains merely general descriptions or characteristics of performance which in case of actual use do not always apply as described or which may change as a result of further development of the products. An obligation to provide the respective characteristics shall only exist if expressly agreed in the terms of contract.

Availability and technical specifications are subject to change without notice. Unify, OpenScape, OpenStage and HiPath are registered trademarks of Unify Software and Solutions GmbH & Co. KG. All other company, brand, product and service names are trademarks or registered trademarks of their respective holders.

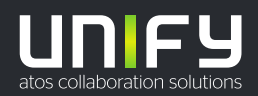

| 1 History of changes                                             | 4  |
|------------------------------------------------------------------|----|
| 2 Introduction                                                   | 6  |
| 2.1 myPortal for Teams overview                                  | 6  |
| 3 How to access myPortal for Teams                               | 7  |
| 3.1 How to add myPortal for Teams to Microsoft Teams application | 7  |
| 3.2 How to sign in                                               | 7  |
| 3.3 How to sign out                                              | 7  |
| 4 Unified Communications                                         |    |
| 4.1 Call History                                                 |    |
| 4.1.1 How to filter call history entries                         |    |
| 4.1.2 How to delete a call history entry                         | 9  |
| 4.2 Contacts                                                     |    |
| 4.2.1 How to search for a contact                                |    |
| 4.3 Favorites                                                    |    |
| 4.3.1 How to create a group                                      |    |
| 4.3.2 How to delete a group                                      |    |
| 4.3.3 How to rename a group                                      | 11 |
| 4.3.4 How to add a contact in a group                            | 11 |
| 4.3.5 How to remove a contact from a group                       | 12 |
| 4.4 Calls                                                        |    |
| 4.4.1 How to start a phone call from the Dialpad                 | 12 |
| 4.4.2 How to start a phone call from the Call History            |    |
| 4.4.3 How to start a phone call from Contacts                    | 13 |
| 4.4.4 How to start a phone call from Favorites                   |    |
| 4.5 Controlled devices                                           |    |
| 4.5.1 How to select a phone device                               |    |
| 5 Settings                                                       |    |
| 5.1 How to change language settings                              | 16 |
| 5.2 Viewing the About page                                       |    |

# 1 History of changes

Changes mentioned in the following list are cumulative.

#### Changes in V3R2 FR1

| Impacted chapters                                          | Change description                                      |  |
|------------------------------------------------------------|---------------------------------------------------------|--|
| myPortal for Teams overview on page 6                      | Support for Favorites, Dialpad                          |  |
| How to sign in on page 7                                   | Added "Keep me signed in" checkbox                      |  |
| How to sign out on page 7                                  | Updated descriptions to reflect changes in the user in- |  |
| How to delete a call history entry on page 9               | terface                                                 |  |
| Call History on page 8                                     | Renamed "Journal" to "Call history"                     |  |
| How to filter call history entries on page 9               |                                                         |  |
| How to delete a call history entry on page 9               |                                                         |  |
| How to start a phone call from the Call History on page 13 |                                                         |  |
| Contacts on page 10                                        | Renamed "Contact List" to "Contacts"                    |  |
| How to start a phone call from Contacts on page 13         | Updated information about contacts                      |  |
| Favorites on page 10                                       | Support for Favorites                                   |  |
| How to add a contact in a group on page 11                 |                                                         |  |
| How to create a group on page 10                           |                                                         |  |
| How to delete a group on page 11                           |                                                         |  |
| How to remove a contact from a group on page 12            |                                                         |  |
| How to rename a group on page 11                           |                                                         |  |
| How to start a phone call from Favorites on page 14        |                                                         |  |
| How to start a phone call from the Dialpad on page 12      | Support for Dialpad                                     |  |
| Settings on page 16                                        | New settings/options                                    |  |
| How to change language settings on page 16                 |                                                         |  |
| Viewing the About page on page 16                          |                                                         |  |

## Changes in V3R2

| Impacted chapters                                          | Change description                                                               |  |
|------------------------------------------------------------|----------------------------------------------------------------------------------|--|
| Introduction on page 6                                     |                                                                                  |  |
| Call History on page 8                                     |                                                                                  |  |
| How to filter call history entries on page 9               | Journal support                                                                  |  |
| How to delete a call history entry on page 9               |                                                                                  |  |
| How to start a phone call from the Call History on page 13 |                                                                                  |  |
| Unified Communications on page 8                           | Chapter restructuring                                                            |  |
| Contacts on page 10                                        | New sections due to restructuring of Chapter Unified<br>Communications on page 8 |  |
| Controlled devices on page 14                              |                                                                                  |  |
| Calls on page 12                                           |                                                                                  |  |

# **2** Introduction

This document is intended for the users of myPortal for Teams and describes its installation and operation.

## 2.1 myPortal for Teams overview

myPortal for Teams plugin is used to integrate Microsoft Teams application with OpenScape Business.

|                     | Microsoft Teams Q Sea                     | ch                                                                           |               | 📭      |
|---------------------|-------------------------------------------|------------------------------------------------------------------------------|---------------|--------|
| Q.<br>Activity      | imyPortal General About                   |                                                                              |               | C      |
| (=)<br>Chat         | imyPortal                                 |                                                                              |               | 🌣 EN 🕶 |
| Teams<br>Calendar   | Jones, Barbara<br>Controlled Device: 2121 | Call History                                                                 | All entries = |        |
| Calls               | Call History                              |                                                                              |               |        |
| Files               | Contacts                                  | 2123 Outgoing call 100ay<br>1400                                             | ۶             |        |
| myPortal            | 🛊 Favorites                               | V Jack Couper Missed call Today 14:00                                        | ۶             |        |
|                     | C                                         | V Jack Couper Missed call Today 1359                                         | و             |        |
|                     | 1 2 3                                     | Jack Couper     Incoming call     Today       2123     00:10     13:57       | ۶             |        |
|                     | - ABC DEF                                 | Jack Couper     Incoming call     Today       2123     00:10     1348        | و             |        |
|                     | 4 5 6<br>GHI JKL MNO                      | ✓ Jack Couper Missed call Today 1347 1347                                    | چ             |        |
|                     | 7 8 9<br>PQRS TUV XYZ                     | ✔     Jack Couper     Outgoing call     Today       2123     00.35     13.47 | و             |        |
| 88                  | * 0 #                                     | V Jack Couper Outgoing call Today                                            | ς             |        |
| Apps<br>(?)<br>Help | C.                                        | Jack CouperIncoming callToday212300:1613:36                                  | ς             |        |
| ¥                   |                                           | V Jack Couper Outgoing call Today                                            | و             |        |

With myPortal for Teams you are able to:

- · Start a phone call from dialpad, contacts, call history or favorites
- · View, filter and manage your call history
- View your personal contacts
- Search for contacts in all directories
- · View and organise contacts in favorite groups
- Select a phone device (only for MULAP users)

**NOTICE:** Search for contacts in external directories, such as LDAP, is not available.

**NOTICE:** VoIP functionality is not supported for myPortal for Teams.

# 3 How to access myPortal for Teams

# 3.1 How to add myPortal for Teams to Microsoft Teams application

#### Prerequisites

myPortal for Teams must be uploaded to Microsoft Teams store by your system administrator.

#### Step by Step

- 1) Click on Apps in the left navigation bar of the Microsoft Teams application.
- 2) Click on Company apps.
- 3) Select myPortal for Teams and click Add.

myPortal for Teams plugin is displayed in the left navigation bar of the Microsoft Teams application. If the plugin is not displayed click \*\*\* **More added apps**, locate the plugin myPortal for Teams and pin it.

## 3.2 How to sign in

#### Step by Step

- 1) Click on **myPortal for Teams** in the left navigation bar of the Microsoft Teams application.
- 2) Enter the phone number and password associated with your account.
- Click on Keep me signed in checkbox, if you want to save your sign in credentials.
- 4) Click on Sign In.

## 3.3 How to sign out

- 1) Click on 🍄 at the top right of myPortal for Teams.
- 2) Click on Sign Out.

# **4 Unified Communications**

# 4.1 Call History

The **Call History** lists all your incoming and outgoing calls. You can use it to quickly call your contacts or to respond to a missed call.

#### Filter

You can filter the call history entries by the following call types:

- All entries All incoming and outgoing calls
- Missed calls All incoming calls that were not answered
- Incoming calls All incoming calls, both answered and unanswered
- Outgoing calls All outgoing calls, both answered and unanswered

#### **Entries identification**

You can identify the entries in your call history as follows:

| Symbol | Description                             |
|--------|-----------------------------------------|
| (*     | Incoming call - Answered                |
| (*     | Incoming call - No answer               |
| (/*    | Incoming call to a group - Answered     |
| (*     | Incoming call to a group - Not accepted |
| (4     | Incoming call - Redirected              |
| (*     | Outgoing call - Answered                |
| (*     | Outgoing call - No answer               |
| (/~    | Outgoing call to a group - Answered     |
| (/~    | Outgoing call to a group - No answer    |

New entries in the **Call History** are indicated by a vertical red line to the left of the entry.

#### **Calls details**

Further information about the calls is listed in Call History:

• Name of the caller / callee.

The name is only displayed when it can be resolved (e.g. from contacts).

- Phone number of the caller / callee.
- Call type.
- Call duration (only for answered calls).
- Additional call details (only with the UC solution UC Smart), if available.

For example: The call was a secondary call, The called party was busy, Destination not obtainable, Call redirected to, etc.

- Further phone number in case of forwarding or transferring or in case of a group call (only with the UC solution UC Smart).
- Date and time of the call.

### 4.1.1 How to filter call history entries

#### Step by Step

- 1) Click on **myPortal for Teams** in the left navigation bar of the Microsoft Teams application.
- Click on Call History. All recent calls are listed. The most recent calls are listed first.
- 3) Click on = above the call list and choose one of following filter options:
  - All entries
  - Missed calls
  - Incoming calls
  - Outgoing calls

# 4.1.2 How to delete a call history entry

You can delete a call from the Call History. This option is only available with the UC Smart solution.

- 1) Click on **myPortal for Teams** in the left navigation bar of the Microsoft Teams application.
- 2) Click on **Call History**. All recent calls are listed. The most recent calls are listed first.
- 3) If you want to filter call history entries, click on = above the calls list and chose one of the following filter options:
  - All entries
  - Missed calls
  - Incoming calls
  - Outgoing calls
- 4) Locate the entry you want to delete, click on \*\*\* to the right of the entry and select **<sup>1</sup> Delete**.

# 4.2 Contacts

Contacts shows all your personal contacts. You can use the Contacts tab to search, email or call your contacts.

#### **Contacts details**

Information about the contacts listed in the Contacts:

- Name of the contact
- Phone number of the contact

You can email or call a contact by clicking on  $\square$  or  $\$  respectively to the right of the contact.

If a contact has multiple numbers stored, you can choose which number to call by clicking \*\*\* and selecting the number.

## 4.2.1 How to search for a contact

#### Step by Step

- 1) Click on **myPortal for Teams** in the left navigation bar of the Microsoft Teams application.
- 2) Click on Contacts.
- 3) Click on <sup>Q</sup> Search a contact and enter the name of the contact.

## 4.3 Favorites

The Favorites tab shows your favorite contacts organized in groups.

If you are working with the UC solution UC Smart, you can create, rename and delete favorite groups. You can also add or remove contacts from groups and email or call your favorite contacts.

If you are working with the UC solution UC Suite, you can only view your favorite groups and contacts and call a favorite contact.

## 4.3.1 How to create a group

#### Prerequisites

You are a UC Smart user.

- 1) Click on **myPortal for Teams** in the left navigation bar of the Microsoft Teams application.
- 2) Click on Favorites.
- <sup>3)</sup> Click on ⊕ at the top right of myPortal for Teams.

- 4) Type the name of the group.
- 5) Click on Create Group.

## 4.3.2 How to delete a group

#### Prerequisites

You are a UC Smart user.

#### Step by Step

- 1) Click on **myPortal for Teams** in the left navigation bar of the Microsoft Teams application.
- 2) Click on Favorites.
- 3) Hover over the name of the group you want to delete and click  $\hat{\mathbf{U}}$ .
- 4) Click on Delete Group to confirm.

### 4.3.3 How to rename a group

#### Prerequisites

You are a UC Smart user.

#### Step by Step

- 1) Click on **myPortal for Teams** in the left navigation bar of the Microsoft Teams application.
- 2) Click on Favorites.
- 3) Hover over the name of the group you want to rename and click 🖍.
- 4) Type a new name for the selected group.
- 5) Click Save.

## 4.3.4 How to add a contact in a group

#### Prerequisites

You are a UC Smart user.

- 1) Click on **myPortal for Teams** in the left navigation bar of the Microsoft Teams application.
- 2) Click on Favorites.
- 3) Select the group to expand it.

- 4) Click on **4** Add a contact.
- 5) Type the first name or the last name of the contact in the searchbox. As you type in, a list of suggested contacts is displayed to select from. Contacts who are already in the group are not listed.
- 6) Click on the checkbox to the right of the contact entry. You can add multiple contacts in the group, by clicking on the corresponding checkboxes.
- 7) Click on Add To Group.

# 4.3.5 How to remove a contact from a group

#### Prerequisites

You are a UC Smart user.

#### Step by Step

- 1) Click on **myPortal for Teams** in the left navigation bar of the Microsoft Teams application.
- 2) Click on Favorites.
- 3) Click on a group name to expand it.
- 4) Locate the contact you want to remove, click \*\*\* to the right of the entry and select **<sup>1</sup>** Remove.

## 4.4 Calls

You can start a phone call in any of the following ways:

- From the Dialpad
- From Contacts
- From the Call History
- From Favorites

# 4.4.1 How to start a phone call from the Dialpad

#### Step by Step

1) Click on **myPortal for Teams** in the left navigation bar of the Microsoft Teams application.

- 2) Enter the phone number you want to call using your keyboard or the onscreen keypad or copy and paste the phone number in the dialpad.You can enter a number in any of the following formats:
  - Canonical numbers. Example:(+4989700712345; +49 (89) / 7007 12345)
  - Internal numbers. Example: (12345)
- 3) Click on 💿 or press Enter.

## 4.4.2 How to start a phone call from the Call History

#### Step by Step

- 1) Click on **myPortal for Teams** in the left navigation bar of the Microsoft Teams application.
- 2) Click on Call History. All recent calls are listed. The most recent calls are listed first.
- - All entries
  - Missed calls
  - Incoming calls
  - Outgoing calls
- 4) Locate the entry you are interested in and click on <sup>\$</sup> to the right of the entry.

If you are working with the UC Smart solution, first click on <sup>…</sup> to the right of the entry and then select **Call**.

The call is made through your controlled device.

## 4.4.3 How to start a phone call from Contacts

#### Step by Step

- 1) Click on **myPortal for Teams** in the left navigation bar of the Microsoft Teams application.
- 2) Click on Contacts.

Your personal contacts are displayed in the contact list. You can use the search function to search for contacts in other directories.

3) Select a contact from the list or click on **Search a contact** and enter the name of the contact.

4) Click on <sup>c</sup> to the right of the contact.

The call is made through your controlled device.

If the contact has more than one number, click on \*\*\* and select a number to call.

To email the contact, click  $\square$ . The default selected email application on your computer opens with the email of the contact prefilled. This option is available only if an email addressed is present for that contact.

## 4.4.4 How to start a phone call from Favorites

#### Step by Step

- 1) Click on **myPortal for Teams** in the left navigation bar of the Microsoft Teams application.
- 2) Click on Favorites.

Your contacts organized in groups are shown.

- 3) Click on a group to expand it.
- 4) Click on <sup>C</sup> to the right of the contact.

The call is made through your controlled device.

If the contact has more than one number, click on \*\*\* and select a number to call.

To email the contact, click  $\cong$ . The default selected email application on your computer opens with the email of the contact prefilled. This option is available only if an email addressed is present for that contact.

## 4.5 Controlled devices

In case you are in a MULAP, you can view all the phone devices you control and select the device you want to use for calls initiated from myPortal for Teams.

### 4.5.1 How to select a phone device

You can select the phone device you want to use for your outgoing calls.

#### Prerequisites

You are in a MULAP.

#### Step by Step

1) Click on **myPortal for Teams** in the left navigation bar of the Microsoft Teams application.

2) On the left pane, click on the down arrow next to your **Controlled device** and select one from the list.

The option is valid for the specific computer device. If you log out from my-Portal for Teams, the option will change to the default one.

# 5 Settings

# 5.1 How to change language settings

myPortal for Teams currently supports 14 languages. You can change the language setting at any time.

### Step by Step

- 1) Click on ▼ at the top right of myPortal for Teams.
- Click on the language you want to use. The language of myPortal for Teams will change automatically to the one that you have selected.

## 5.2 Viewing the About page

You can view information about the version of the myPortal for Teams and the URL of the OpenScape Business system your client connects to in the **About** page.

To view the About page:

- 1) Click on 🌣 at the top right of myPortal for Teams.
- 2) Click on About.